## ACADEMIC ADVISING: UPDATE ADVISING NOTE

## Advising Notes

- Advisor Notes are used to record conversations and interactions with students regarding their academic record and progress towards the degree.
- The notes are stored by the student's ID and can be seen by other advisors.

## NAVIGATION

After logging into myUFL, use the following navigation path to reach the Advisee Student Center:

myUFL > NavBar > Main Menu > Student Information System > Self Service > Advisor Center > Advisee Student Center

## Update Advisor Note

1. From the Advisee Student Center, search for the student's degree audit using their UFID or first and last name. Click **search**.

#### Advisee's Student Center

Enter any information you have and click Search. Leave fields blank for a list of all values.

| Jearen       | enterna     |          |   |
|--------------|-------------|----------|---|
| ID:          | begins with | •        | Q |
| Campus ID:   | begins with | Y        |   |
| National ID: | begins with | •        |   |
| Last Name:   | begins with | <b>v</b> |   |
| First Name:  | begins with | Y        |   |
| Case Ser     | nsitive     |          |   |

2. Click on the name of the student to reach their degree audit.

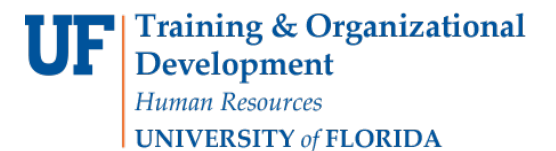

UF myUFI

Last

#### Advisee's Student Center

| Search Criteria         ID:       begins with ▼         Campus ID:       begins with ▼         National ID:       begins with ▼         Last Name:       begins with ▼         Last Name:       begins with ▼         Last Name:       begins with ▼         Case Sensitive       Save Search Criteria         Search       Clear       Basic Search Criteria         Search Results       First ④       1-2 of 2 ● Last         View All       First ④       1-2 of 2 ● Last         ID       Name       Gender       Date of Birth Campus ID National ID Country NID Short Description Last Name         00000542 Alligator,Albert       Unknown */**/**** (blank)       ************************************ | Find an E    | kisting Value  |            |               |           |             |                     |                       |             |            |
|----------------------------------------------------------------------------------------------------|--------------|----------------|------------|---------------|-----------|-------------|---------------------|-----------------------|-------------|------------|
| ID: begins with •                                                                                                    | Search       | Criteria       |            |               |           |             |                     |                       |             |            |
| Campus ID: begins with   Campus ID: begins with   National ID: begins with   Last Name: begins with   Clear Basic Search   Search Clear Basic Search   Save Search Criteria  Search Results  View All First   Date of Birth Campus ID National ID Country NID Short Description Last Name First Name  D0000542 Alligator,Albert Unknown **/**/**** (blank) ********* USA SSN ALLIGATOR ALBERT                                                                                                    | ID:          | begins with    |            |               | 0         |             |                     |                       |             |            |
| National ID: begins with  Last Name: begins with  Clear Basic Search  Search Clear Basic Search  Search Results View All First  Clear Gender Date of Birth Campus ID National ID Country NID Short Description Last Name First Name D0000542 Alligator,Albert Unknown **/**/**** (blank) ********* USA SSN ALLIGATOR ALBERT                                                                                                    | Campus ID:   | begins with v  |            |               | ~         |             |                     |                       |             |            |
| Last Name: begins with  First Name: begins with  Clear Basic Search  Search Clear Basic Search  Search Results View All First  Gender Date of Birth Campus ID National ID National ID Country NID Short Description Last Name First Name 00000542 Alligator,Albert Unknown **/**/**** (blank) ********* USA SSN ALLIGATOR ALBERT                                                                                                    | National ID: | begins with V  |            |               |           |             |                     |                       |             |            |
| First Name:       begins with v         Case Sensitive         Search       Clear         Basic Search       Save Search Criteria         Search Results         View All       First Image: Search Criteria         ID       Name         Gender       Date of Birth Campus ID National ID National ID Country NID Short Description         Last Name       First Image: Search Criteria                                                                                                    | Last Name:   | begins with v  |            |               |           |             |                     |                       |             |            |
| Case Sensitive  Search Clear Basic Search Save Search Criteria  Search Results  View All First Gender Date of Birth Campus ID National ID Country NID Short Description Last Name First Nam 00000542 Alligator,Albert Unknown **/**/**** (blank) ********* USA SSN ALLIGATOR ALBERT                                                                                                    | First Name:  | begins with v  |            |               |           |             |                     |                       |             |            |
| Search       Clear       Basic Search       Image: Save Search Criteria         Search Results       View All       First       1-2 of 2       Image: Last Name         ID       Name       Gender       Date of Birth Campus ID       National ID       National ID Country       NID Short Description       Last Name         D0000542 Alligator,Albert       Unknown       *********       USA       SSN       ALLIGATOR ALBERT                                                                                                    | Case Se      | nsitive        |            |               |           |             |                     |                       |             |            |
| Search Results<br>View All First Gender Date of Birth Campus ID National ID National ID Country NID Short Description Last Name First Name<br>00000542 Alligator,Albert Unknown **/**/**** (blank) ********* USA SSN ALLIGATOR ALBERT                                                                                                    | Search       | Clear B        | asic Searc | h 🔍 Save      | Search C  | riteria     |                     |                       |             |            |
| View All First                                                                                                    | Search Re    | sults          |            |               |           |             |                     |                       |             |            |
| ID         Name         Gender         Date of Birth         Campus ID         National ID         National ID Country         NID Short Description         Last Name         First Name           00000542         Juligator,Albert         Unknown         *********         USA         SSN         ALLIGATOR         ALBERT                                                                                                    | View All     |                |            |               |           |             |                     | First                 | t 🕙 1-2 of: | 2 🕑 Las    |
| 00000542 Alligator,Albert Unknown **/**/**** (blank) ******** USA SSN ALLIGATOR ALBERT                                                                                                    | ID N         | ame            | Gender     | Date of Birth | Campus ID | National ID | National ID Country | NID Short Description | Last Name   | First Name |
|                                                                                                    | 00000542 A   | ligator,Albert | Unknown    | **/**/****    | (blank)   | *******     | USA                 | SSN                   | ALLIGATOR   | ALBERT     |

3. From the dropdown menu, select Advising Notes.

| Eaculty Center                                   | Advisor Center       | Search     | Learning Management           |                     |
|--------------------------------------------------|----------------------|------------|-------------------------------|---------------------|
| My Advisees   S                                  | student Center   Ger | neral Info | Transfer Credit   Academics   |                     |
| Advisee Stude                                    | ent Center           |            |                               |                     |
| Alberta A                                        | lligator             |            |                               |                     |
| Academics                                        |                      |            |                               |                     |
| /ly Class Schedu<br>Shopping Cart<br>/ly Planner | le                   |            | (i) You are not en            | nrolled in classes. |
| other academic                                   |                      | • >>>      |                               |                     |
| Academic Requir                                  | ements               |            |                               |                     |
| Advising Notes                                   |                      |            | Contact Information           |                     |
| Assignments                                      |                      |            | Democrat Address              |                     |
| Course History                                   |                      |            | None                          | None None           |
| Exam Schedule                                    |                      |            |                               |                     |
| Grades                                           |                      |            | Primary Phone<br>352/111-1111 | Home E-mail         |
| -                                                | Upofficial           |            |                               |                     |
| Transcript: View                                 | Unomicial            |            |                               |                     |

- 4. After reaching the student's degree audit, scroll down on the audit to the note section of the degree audit.
  - Advisors can comment on notes that already exist. ٠
  - These subnotes will follow under the original note like a message thread. ٠
  - The subnote inherits the Category, Subcategory, and Subject from the Note you are updating. •

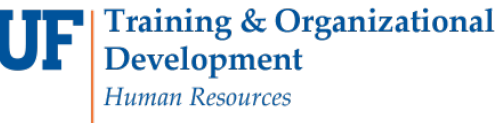

**UNIVERSITY** of FLORIDA

🔇 Home

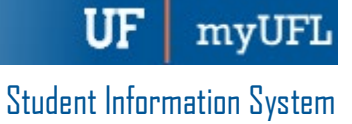

UF

Advising Notes

| ID                                                       |                                                                                             | Category                           |
|----------------------------------------------------------|---------------------------------------------------------------------------------------------|------------------------------------|
| Institution UFLOR U                                      | Iniversity of Florida                                                                       | Filte                              |
| Notes                                                    |                                                                                             | 1-                                 |
| Note ID 00001                                            | Subject CONVNOTES / GENERAL                                                                 | Display to Stude                   |
| Category CONVNOTES<br>Subcategory GENERAL                | Created 04/11/2017<br>Advisor                                                               | Open Note                          |
| Comments                                                 |                                                                                             | 1 of 1                             |
| * Commonto                                               |                                                                                             | 1011                               |
| Changed major to explo                                   | pratory UT2 171. Stu plans to go into JM but needs a sem                                    | ester to get on track. Cleared off |
| Changed major to explo<br>track hold EJM                 | pratory UT2 171. Stu plans to go into JM but needs a sem                                    | ester to get on track. Cleared off |
| Changed major to explo<br>track hold EJM<br>Seq 1<br>Nbr | oratory UT2 171. Stu plans to go into JM but needs a sem<br>Created 04/11/2017 By UF_CONVER | ester to get on track. Cleared off |
| Changed major to explo<br>track hold EJM<br>Seq 1<br>Nbr | oratory UT2 171. Stu plans to go into JM but needs a sem<br>Created 04/11/2017 By UF_CONVEF | ester to get on track. Cleared off |
| Changed major to explo<br>track hold EJM<br>Seq 1<br>Nbr | oratory UT2 171. Stu plans to go into JM but needs a sem<br>Created 04/11/2017 By UF_CONVEF | ester to get on track. Cleared off |
| Changed major to explo<br>track hold EJM<br>Seq 1<br>Nbr | oratory UT2 171. Stu plans to go into JM but needs a sem<br>Created 04/11/2017 By UF_CONVEF | Add Comment                        |
| Changed major to explo<br>track hold EJM<br>Seq 1<br>Nbr | Created 04/11/2017 By UF_CONVER                                                             | Add Comment                        |
| Note ID 00002<br>Category CONVINCTES                     | Subject CONVNOTES / GENERAL<br>Created 11/03/2017                                           | Add Comment                        |

#### 5. Click the **note field**, and enter your comment.

| Note ID       00004       Subject       Major change from ADV to JM       Display to Student         Category       MAJORCNG       Created       01/08/2018       Image: Comparison of the student of the student of the stud | Note ID       00004       Subject       Major change from ADV to JM       Display to Studer         Category       MAJORCNG       Created       01/08/2018       Image: Copen Note         Studcategory       SAMECOLLEG       Advisor       Image: Copen Note       Image: Copen Note         Student indicated desire to change major to JM.       Will change major in Student Program/Plan effective immediately       Seq Nbr 1       Created       01/08/2018       By       50166550       Shorey,Tobin J         Changed major. Met with student to select outside concentration       Seq Nbr 2       Created       01/08/2018       By       50166550       Shorey,Tobin J         Lease       Lease       01/08/2018       By       50166550       Shorey,Tobin J         Changed major. Met with student to select outside concentration       Seq Nbr 2       Created       01/08/2018       By       50166550       Shorey,Tobin J         Lease       Lease       Lease       Lease       Lease       Add Comment         Add New Note       Lease       Lease       Lease       Lease       Lease | Note ID       00004       Subject       Major change from ADV to JM       Display to Studer         Category       MAJORCNG       Created       01/08/2018       Image: Common S       Open Note         Student indicated desire to change major to JM.       Will change major in Student Program/Plan effective immediately       Seq Nbr 1       Created       01/08/2018       By 50166550       Shorey,Tobin J         Changed major. Met with student to select outside concentration       Seq Nbr 2       Created       01/08/2018       By 50166550       Shorey,Tobin J         Changed major. Met with student to select outside concentration       Seq Nbr 2       Created       01/08/2018       By 50166550       Shorey,Tobin J         Add Comment       Add Comment       Add Comment       Add Comment         visubcategory       Q       *Subject | Note ID       00004       Subject       Major change from ADV to JM       □ Display to Studer         Category       MAJORCNG       Created       01/08/2018       Image: Comments       Image: Comments       Image: Created       01/08/2018       By       50166550       Shorey, Tobin J         Student indicated desire to change major to JM.       Will change major in Student Program/Plan effective immediately       Seq Nbr 1       Created       01/08/2018       By       50166550       Shorey, Tobin J         Changed major. Met with student to select outside concentration       Seq Nbr 2       Created       01/08/2018       By       50166550       Shorey, Tobin J         Add Comment       Madd Comment       Add Comment       Image: Creategory       Image: Creategory | Home                                                       |                                          |                                                                               | ,                                         | Advising Not     |
|----------------------------------------------------------------------------------------------------|----------------------------------------------------------------------------------------------------|----------------------------------------------------------------------------------------------------|----------------------------------------------------------------------------------------------------|------------------------------------------------------------|------------------------------------------|-------------------------------------------------------------------------------|-------------------------------------------|------------------|
| Comments       1-2 of 2         Student indicated desire to change major to JM. Will change major in Student Program/Plan effective immediately         Seq Nbr 1       Created 01/08/2018 By 50166550       Shorey,Tobin J         Changed major. Met with student to select outside concentration       Seq Nbr 2       Created 01/08/2018 By 50166550       Shorey,Tobin J                                                                                                    | Comments       1-2 of 2         Student indicated desire to change major to JM. Will change major in Student Program/Plan effective immediately         Seq Nbr 1       Created 01/08/2018 By 50166550       Shorey,Tobin J         Changed major. Met with student to select outside concentration       Seq Nbr 2       Created 01/08/2018 By 50166550       Shorey,Tobin J         Seq Nbr 2       Created 01/08/2018 By 50166550       Shorey,Tobin J         Add Comment       Add Comment                                                                                                    | Comments       1-2 of 2         Student indicated desire to change major to JM. Will change major in Student Program/Plan effective immediately         Seq Nbr 1       Created 01/08/2018 By 50166550         Shorey, Tobin J         Changed major. Met with student to select outside concentration         Seq Nbr 2       Created 01/08/2018 By 50166550         Shorey, Tobin J         Add Comment         Add New Note         "Stubcategory       Q         Subject                                                                                                    | Comments 1-2 of 2   Student indicated desire to change major to JM. Will change major in Student Program/Plan effective immediately   Seq Nbr 1   Created 01/08/2018 By 50166550   Shorey, Tobin J   Changed major. Met with student to select outside concentration   Seq Nbr 2   Created 01/08/2018 By 50166550   Shorey, Tobin J     Add Comment     Add Comment     Vidd New Note   *Category   Q   *Subject   Subcategory                                                                                                    | Note ID 00004<br>Category MAJORCNO<br>Subcategory SAMECOLL | Subject Ma<br>G Created 01<br>EG Advisor | ajor change from ADV to JM<br>/08/2018                                        |                                           | Display to Stude |
| Student indicated desire to change major to JM. Will change major in Student Program/Plan effective immediately         Seq Nbr 1       Created 01/08/2018 By 50166550       Shorey,Tobin J         Changed major. Met with student to select outside concentration       Seq Nbr 2       Created 01/08/2018 By 50166550       Shorey,Tobin J                                                                                                    | Student indicated desire to change major to JM. Will change major in Student Program/Plan effective immediately         Seq Nbr 1       Created 01/08/2018 By 50166550 Shorey, Tobin J         Changed major. Met with student to select outside concentration       Seq Nbr 2         Created 01/08/2018 By 50166550 Shorey, Tobin J         Add Comment         Add New Note                                                                                                    | Student indicated desire to change major to JM. Will change major in Student Program/Plan effective immediately         Seq Nbr 1       Created 01/08/2018 By 50166550 Shorey, Tobin J         Changed major. Met with student to select outside concentration       Seq Nbr 2         Seq Nbr 2       Created 01/08/2018 By 50166550 Shorey, Tobin J         Add Comment       Add Comment         xdd New Note       *Category         *Category       Q         *Subject                                                                                                    | Student indicated desire to change major to JM. Will change major in Student Program/Plan effective immediately         Seq Nbr 1       Created 01/08/2018 By 50166550       Shorey, Tobin J         Changed major. Met with student to select outside concentration       Seq Nbr 2       Created 01/08/2018 By 50166550       Shorey, Tobin J         Seq Nbr 2       Created 01/08/2018 By 50166550       Shorey, Tobin J         Add Comment         Add Comment         Vidd New Note         *Category       Q       *Subject         *Subcategory       Q       Display to Student                                                                                                    | Comments                                                   |                                          |                                                                               |                                           | 1-2 of 2         |
| Changed major. Met with student to select outside concentration Seq Nbr 2 Created 01/08/2018 By 50166550 Shorey,Tobin J Add Comment                                                                                                    | Changed major. Met with student to select outside concentration Seq Nbr 2 Created 01/08/2018 By 50166550 Shorey, Tobin J Add Comment Add New Note                                                                                                    | Changed major. Met with student to select outside concentration Seq Nbr 2 Created 01/08/2018 By 50166550 Shorey, Tobin J Add Comment Add New Note *Category Q *Subject 'Subcategory Q Display to Student                                                                                                    | Changed major. Met with student to select outside concentration Seq Nbr 2 Created 01/08/2018 By 50166550 Shorey, Tobin J Add Comment Add New Note *CategoryQ *Subject *SubcategoryQ Display to Student Comments                                                                                                    | Student indicated de<br>Seq Nbr 1                          | sire to change maj                       | jor to JM. Will change major in Student Pro<br>Created 01/08/2018 By 50166550 | ogram/Plan effective ir<br>Shorey,Tobin J | mmediately       |
| Seq Nbr 2 Created 01/08/2018 By 50166550 Shorey,Tobin J                                                                                                    | Seq Nbr 2 Created 01/08/2018 By 50166550 Shorey,Tobin J Add Comment Add New Note                                                                                                    | Seq Nbr 2       Created 01/08/2018 By 50166550       Shorey, Tobin J         Add Comment       Add Comment         Add New Note       *Category       Q         *Category       Q       *Subject         *Subcategory       Q       Display to Student                                                                                                    | Seq Nbr 2       Created 01/08/2018 By 50166550       Shorey, Tobin J         Add Comment       Add Comment         Add New Note       *Category          *Category        Display to Student         Comments                                                                                                    | Changed major. Met                                         | with student to sel                      | lect outside concentration                                                    |                                           |                  |
| Add Comment                                                                                                    | Add Comment                                                                                                    | Add Comment Add New Note *Category Q *Subject Subcategory Q Display to Student                                                                                                    | Add Comment Add New Note  *Category  C *Subject Display to Student Comments                                                                                                    |                                                            |                                          |                                                                               |                                           |                  |
|                                                                                                    | dd New Note                                                                                                    | xtd New Note       *Category       Q     *Subject       'Subcategory     Q       Display to Student                                                                                                    | Add New Note  *Category  Comments                                                                                                    | Seq Nbr 2                                                  |                                          | Created 01/08/2018 By 50166550                                                | Shorey, Tobin J                           |                  |
| *Category *Subject<br>*Subcategory © Display to Student<br>Comments                                                                                                    | Comments                                                                                                    | h                                                                                                    |                                                                                                    | Seq Nbr 2 Add New Note *Category Subcategory Comments      | Q *Subject                               | Created 01/08/2018 By 50166550                                                | Shorey,Tobin J                            | nment            |

6. Click Add Comment.

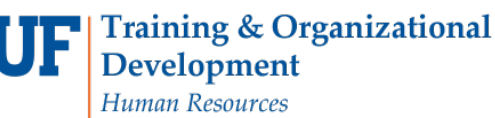

UNIVERSITY of FLORIDA

Home

# Student Information System

myUFL

UF

| <br>_ |  |
|-------|--|
|       |  |
|       |  |
|       |  |

| Note ID         00004         Subject         Major change from ADV to JM           Category         MAJORCNG         Created         01/08/2018           Subcategory         SAMECOLLEG         Advisor | <ul> <li>□ Display to Student</li> <li>✓ Open Note</li> </ul> |
|----------------------------------------------------------------------------------------------------|---------------------------------------------------------------|
| ▼ Comments                                                                                                    | 1-2 of 2                                                      |
| Student indicated desire to change major to JM. Will change major in Student Prog                                                                                                    | gram/Plan effective immediately                               |
| Seq Nbr 1 Created 01/08/2018 By 50166550                                                                                                    | Shorey, Tobin J                                               |
| Changed major. Met with student to select outside concentration                                                                                                    |                                                               |
| Seq Nbr 2 Created 01/08/2018 By 50166550                                                                                                    | Shorey, Tobin J                                               |
| Student very happy with major change after speaking to faculty                                                                                                    | Add Comment                                                   |
| Add New Note                                                                                                    | Save                                                          |
| *Category Q *Subject<br>*Subcategory Q Display to Student<br>Comments                                                                                                    |                                                               |
|                                                                                                    |                                                               |
| Contact the Director of Curriculum Analysis to update or remove committed notes.                                                                                                    | Save Note                                                     |
| Return to Search 🛛 😂 Refresh                                                                                                    |                                                               |

7. Click **Display to Student** if you would like the note to display in OneUF.

| Note ID 00004                            | Subject M                | ajor change from ADV to JM             | Display to Studen                     |
|------------------------------------------|--------------------------|----------------------------------------|---------------------------------------|
| Category MAJORCNG<br>ubcategory SAMECOLL | Created 01<br>EG Advisor | /08/2018                               | Open Note                             |
| <ul> <li>Comments</li> </ul>             |                          |                                        | 1-2 of 2                              |
| Student indicated des                    | sire to change ma        | jor to JM. Will change major in Studer | nt Program/Plan effective immediately |
| Seq Nbr 1                                |                          | Created 01/08/2018 By 50166            | 3550 Shorey, Tobin J                  |
| Changed major. Met                       | with student to se       | lect outside concentration             |                                       |
| Seq Nbr 2                                |                          | Created 01/08/2018 By 50166            | 3550 Shorey, Tobin J                  |
| Student very happy wit                   | h major change a         | fter speaking to faculty               | le le                                 |
|                                          |                          |                                        | Add Comment                           |
| dd New Note                              |                          |                                        | Save                                  |
| *Category                                | Q *Subjec                | t                                      |                                       |
| Subcategory                              | Q                        | Display to Student                     |                                       |
| Comments                                 |                          |                                        |                                       |
|                                          |                          |                                        |                                       |
|                                          |                          |                                        |                                       |

**Training & Organizational Development** *Human Resources* 

UNIVERSITY of FLORIDA

Training and Organizational Development

| Degree Progress Report                                                                            | Advising Not                         |
|---------------------------------------------------------------------------------------------------|--------------------------------------|
|                                                                                                   | 17                                   |
|                                                                                                   | Add Comment                          |
| Note ID 00003 Subject CONVNOTES / GENERAL                                                         | Display to Studer                    |
| Category CONVNOTES Created 07/01/2016<br>Ibcategory GENERAL Advisor                               | Open Note                            |
| ▼ Comments                                                                                        | 1 of 1                               |
| Going for graphic design. FALL: WARP, DIG1000c, and IUF1000 DXM                                   |                                      |
| Seq 1 Created 07/01/2016 By UF_CONVERS                                                            | SION                                 |
|                                                                                                   |                                      |
|                                                                                                   | Add Comment                          |
| Id New Note                                                                                       |                                      |
| *Category MAJORCNG Q *Subject Change from ADV to JM                                               |                                      |
| Subcategory SAMECOLLEG Q Display to Student                                                       |                                      |
| comments<br>Student indicated a desire to change major from Advertising to Journalism. Processing | major change in Student Program/Plan |
| effective immediately.                                                                            |                                      |

#### 8. Click Save Note.

| C Degree Progress Report                                                                                                    | Advising Notes                                             |
|----------------------------------------------------------------------------------------------------|------------------------------------------------------------|
|                                                                                                    | Add Comment                                                |
| Note ID         00003         Subject         CONVNOTES / GENERAL           Category         CONVNOTES         Created         07/01/2016           Subcategory         GENERAL         Advisor | <ul><li>□ Display to Student</li><li>✓ Open Note</li></ul> |
| ▼ Comments                                                                                                    | 1 of 1                                                     |
| Going for graphic design. FALL: WARP, DIG1000c, and IUF1000 DXM                                                                                                    |                                                            |
| Seq 1 Created 07/01/2016 By UF_CONVERSION Nbr                                                                                                    |                                                            |
|                                                                                                    | Add Comment                                                |
| Add New Note                                                                                                    |                                                            |
| *Category MAJORCNG Q *Subject Change from ADV to JM<br>*Subcategory SAMECOLLEG Display to Student                                                                                               |                                                            |
| Student indicated a desire to change major from Advertising to Journalism. Processing major<br>effective immediately.                                                                           | r change in Student Program/Plan                           |
| Contact the Director of Curriculum Analysis to update or remove committed notes.                                                                                                    | Save Note                                                  |
| 🖈 Return to Search 🛛 🤁 Refresh                                                                                                    |                                                            |

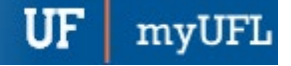

## Student Information System

## Additional Help

Further resources are available at <a href="http://hr.ufl.edu/learn-grow/just-in-time-training/myufl-toolkits/">http://hr.ufl.edu/learn-grow/just-in-time-training/myufl-toolkits/</a>.

For help with technical issues, contact the UF Computing Help Desk at 352-392-HELP or helpdesk@ufl.edu.

For assistance with processes or policies related to Academic Advising, contact Tobin Shorey tshorey@ufl.edu.